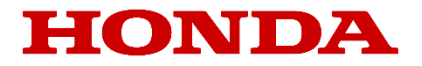

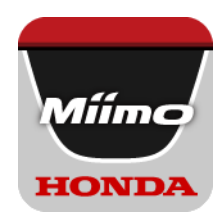

# Míí-monítor

# ユーザーガイド

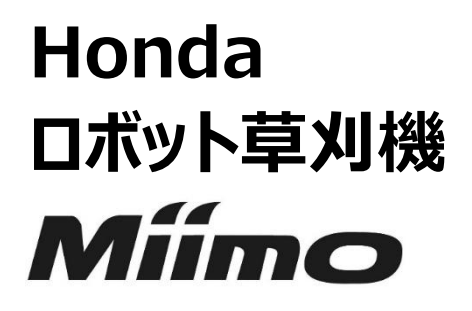

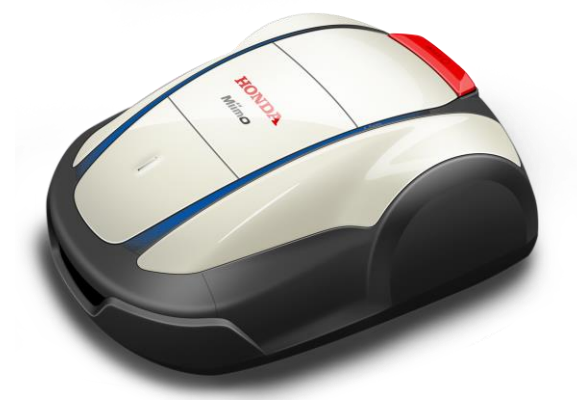

### ▼アプリのインストールはこちらから

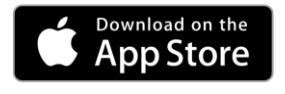

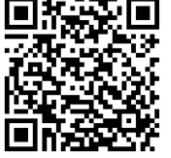

https://apps.apple.com/us/app/mii-monitor/id6450298713

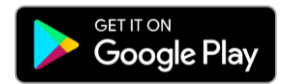

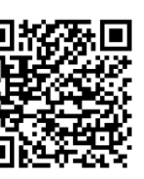

https://play.google.com/store/apps/details?id=com. honda.miimonitor.live2

## Mii-monitorアプリのインストールと新規登録

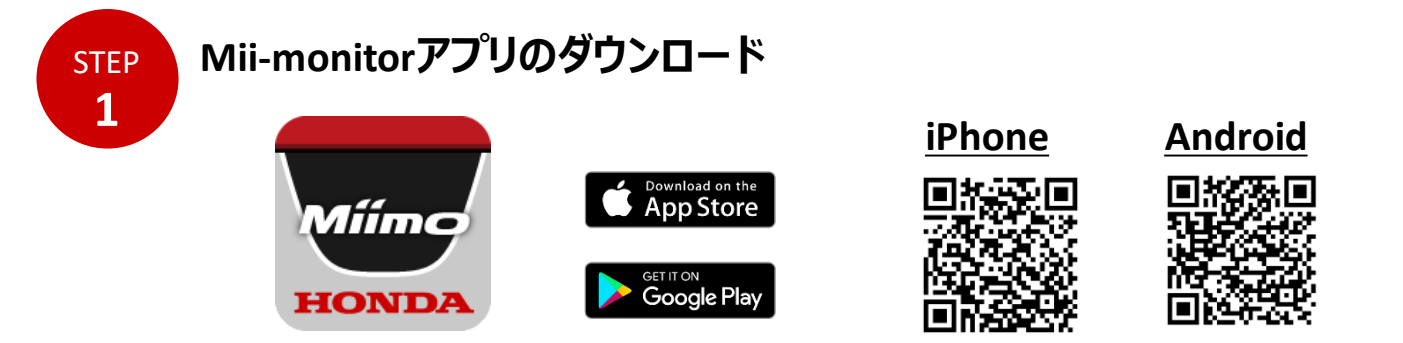

アプリストア、Google Playより『Mii-monitor』で検索をかけていただくか、 上記QRコードの読み取りよりご使用のスマートフォンにアプリをインストールしてください。

アプリは更新されますので、常に最新のアプリをご使用ください。アプリの自動更新設定を推奨しま す。 またスマートフォンの画面ロック機能有効を推奨します。

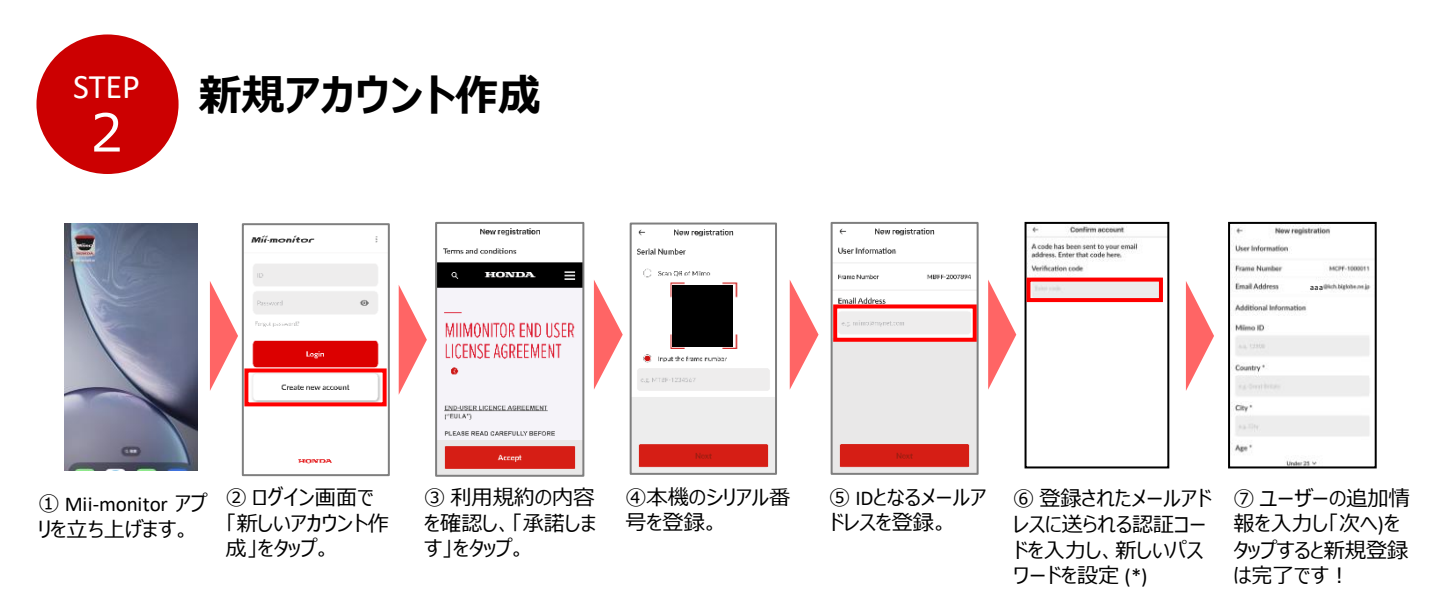

\* 誤ったメールアドレスの入力により認証コードが届かない場合は、アプリを立ち上げなおして、再度新規アカウント作成を行ってください。

### <u>Mii-monitorアプリ機能紹介</u>

Mii-monitorアプリを使って、ご使用いただいているMiimoの状態確認、作動時間等の各種設定、Miimo作動時のエラー通知、位置情報の取得とジオフェンス設定による盗難通知、AIスピーカー(Alexa)を通じての音声操作を行うことができます。 Miimoの設定内容については取扱い説明書をご参照ください。

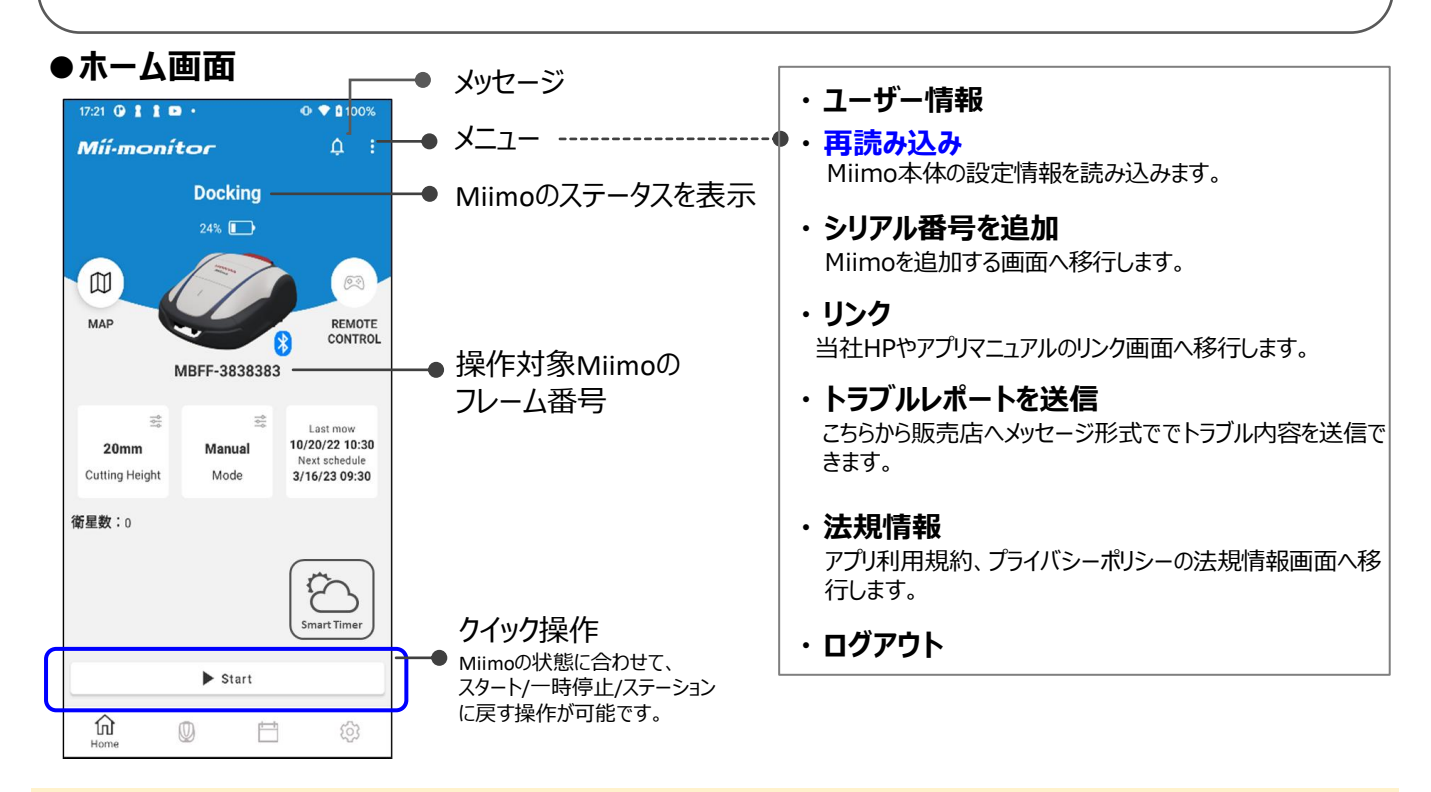

#### 注意点

本機のディスプレイで設定された内容は、アプリに自動送信されません。 本機のディスプレイで設定された情報をアプリで読み込むには、【メニュー> 再読み込み】を行ってください。

### ● My Miimo (登録されたMiimoのリスト)

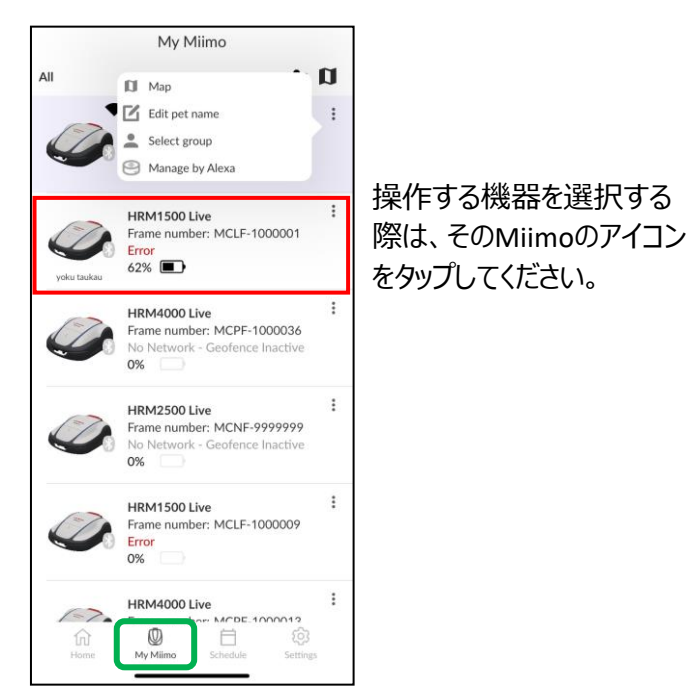

### ●各種設定

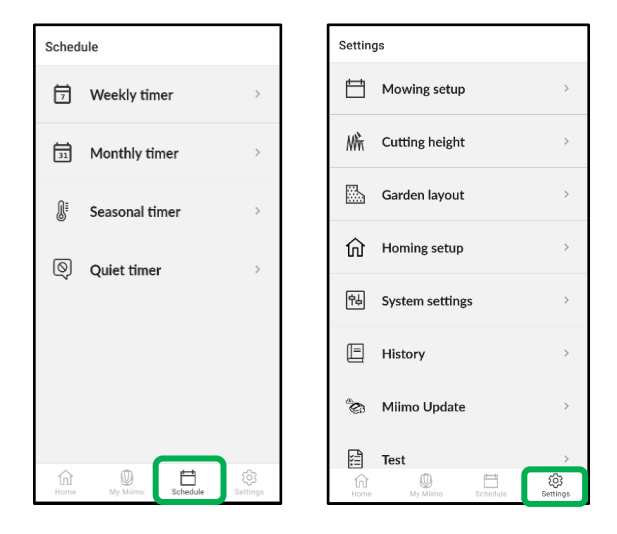

[スケジュール]、[設定画面]にて、各種本機の 設定が可能です。設定内容については、取扱い 説明書をご参照ください。

# <u>ジオフェンスとスマートアイランドゾーンの設定</u>

ジオフェンス機能は、設定されたジオフェンス (仮想境界)外にMiimoが出た際に、登録されたユーザーや販売店 へ自動通知(メール/アプリ内通知)でお知らせする、盗難抑止機能です。

- ・ ジオフェンスの最小サイズは100mx100mです。
- Miimoの電源がオフの場合でも、最大24時間位置情報取得ができます。
  それ以降、もしくはネットワーク接続がない場合、ジオフェンス機能は使えませんのでご注意ください。

スマートアイランドゾーンは、Miimoの侵入頻度を減らしたいエリアを設定するものです(エリア上で置物があったり、 草を刈りたくない場所がある等)。衛星による位置情報を基にした機能であり、完全にはMiimoの侵入を防ぐこ とができない場合があります。

### ●ジオフェンス作成/編集

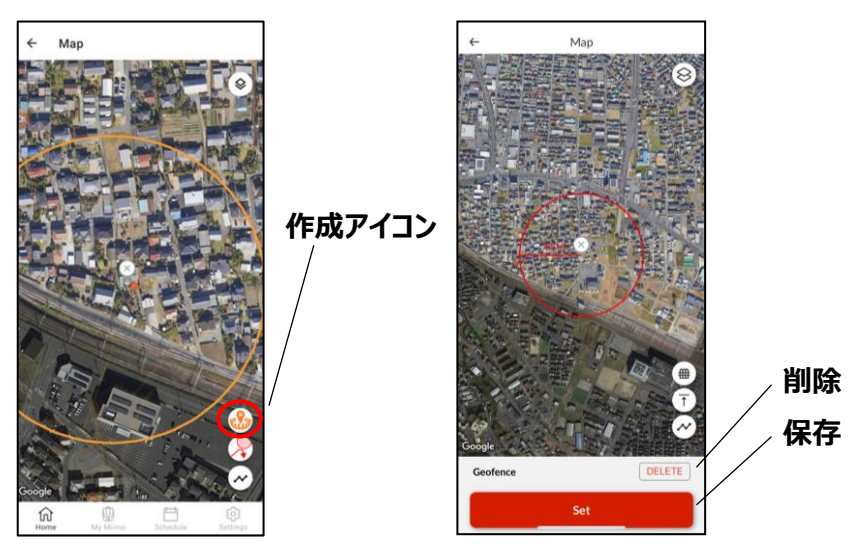

- 1. ジオフェンス作成アイコンをタップします。
- 2. 表示されたジオフェンスの円の大きさや位置を調整します。
- 3.保存ボタンをタップして、ジオフェンスの作成を完了します。
- \* ジオフェンスの最小サイズは100m x 100mです。

### ●スマートアイランドゾーン作成/編集

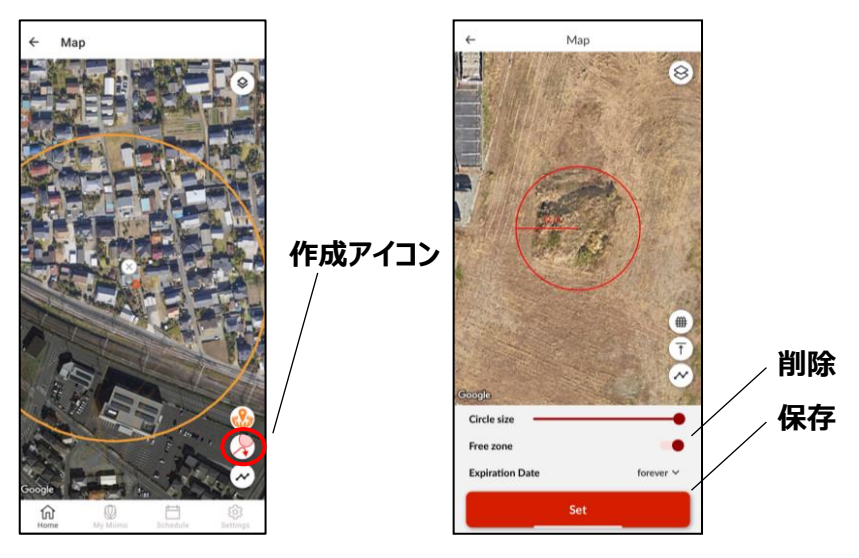

1.スマートアイランドゾーン作成アイコンをタップします。 2.表示された円の大きさや位置を調整します。 3.保存ボタンをタップして、スマートアイランドゾーンの作成を完了します。 \*スマートアイランドゾーンの最大サイズは40mx 40mです。 Miimoを手動でコントロールしたい場合は、Miimo本機とアプリをBluetooth接続することで、 リモートコントロールでの操作が可能です。 リモコン操作を行う際は、注意事項をご確認の上、操作してください。

### ●Android端末での操作

- 1. ドッキングステーションからMiimoを取り外します。
- 2. Miimoの電源を入れます。
- 3. スマートフォンのBluetoothをオンにします。
- (事前ペアリング) スマートフォンAndroid設定画面に表示される、Bluetooth検索結果にMiimoのフレーム番号が表示されます。ペアリングする機器のフレーム番号を選択します。
- 5. Mii-monitorを開きます。
- ホーム画面の「リモコン操作」をタップし、画面の指示 に従う

### ●iOS端末での操作

- 1. ドッキングステーションからMiimoを取り外します。
- 2. Miimoの電源を入れます。
- 3. スマートフォンのBluetoothをオンにします。
- 4. iOSでは事前ペアリングは必要ありません。
- 5. Mii-monitorを開きます。
- 6. ホーム画面の「リモコン操作」をタップし、画面の 指示に従う

Bluetooth接続が確立できない場合、MiimoまたはスマートフォンのBluetoothが停止している可能性があります。Miimo の電源を切り、スマートフォンのBluetoothをOFF -> ONにして、再度Bluetooth接続をを行ってください。

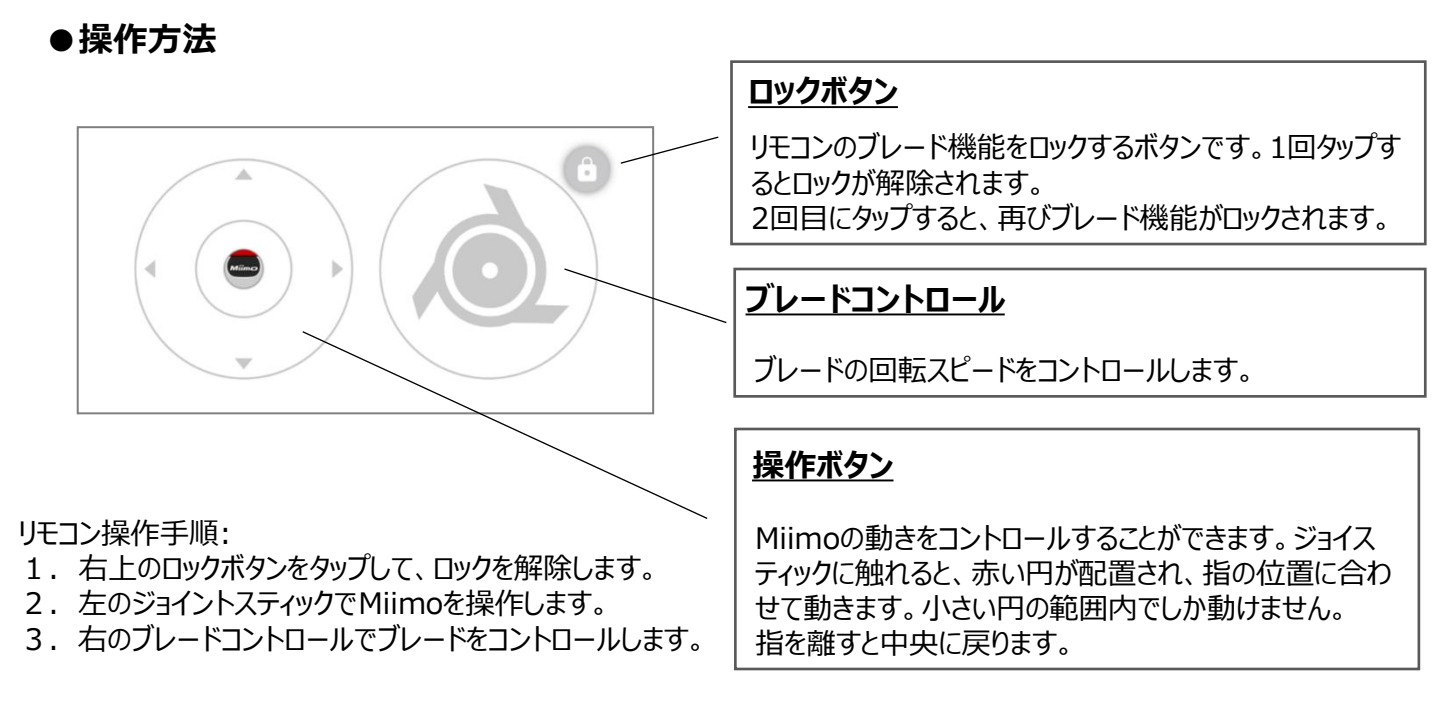

### 

- □ リモコン操作時、前後左右の動きを確認してから操作を開始してください。
- その他リモコン操作を行う際は、アプリに表示される注意事項をご確認の上、操作してください。
- ての他リモコノ採作Fで1」フ除は、アノリに衣小C41の注意事項でご唯範の上、採作FUTAにCM。
  Miimoがフテーションにいる場合は リエコン場佐は行うません
- ・ Miimoがステーションにいる場合は、リモコン操作は行えません。

# アレクサとMii-monitorのリンク方法

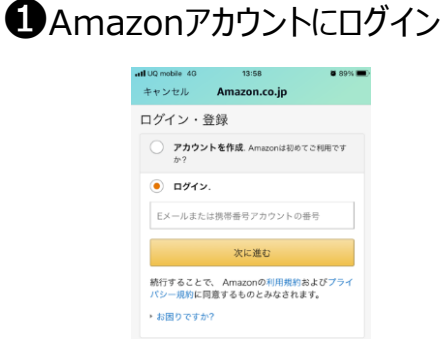

1. Amazonアカウントにログインします。

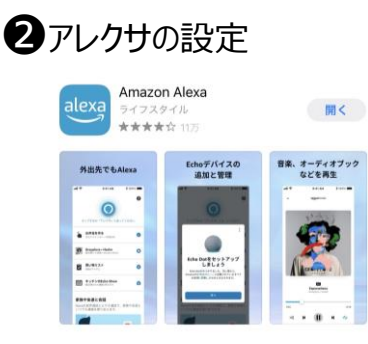

- 1. スマホにアレクサのアプリをインストールし、 Amazonアカウントの認証情報を使用してログインします.
- 2. アプリの指示に従ってマイクへのアクセスを有効にし、 マイクへのアクセス等、基本設定を行います。

3 Miimo MowerスキルのインストールとMii-monitorとのリンク方法

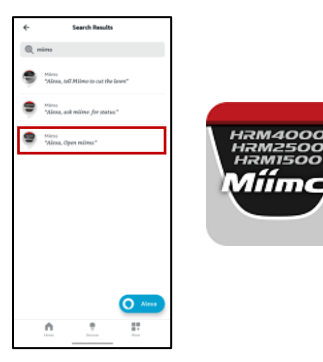

1. アレクサのその他>スキル・ゲームより、

「有効にして使用する」をタップします。

Miimoのスキルを検索し、

<section-header>

2. 「Mii-monitor」のログイン画面に

とのリンクを許可します。

移動しますので、Mii-monitorの

IDとパスワードでログインし、アレクサ

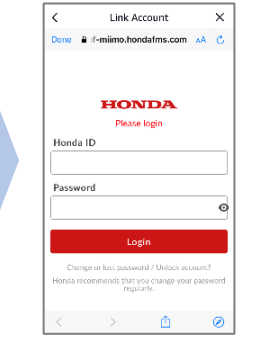

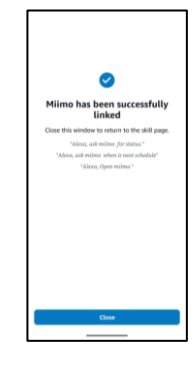

3. Mii-monitorとアレクサの アカウントリンク完了です!

# アレクサへの話しかけ方

- アレクサ、ミーモを開いて、ミーモで草刈りして/草刈りスタート
- アレクサ、ミーモを開いて、ミーモを止めて
- アレクサ、ミーモを開いて、ステーションに戻して
- アレクサ、ミーモを開いて、ミーモの状態を教えて?

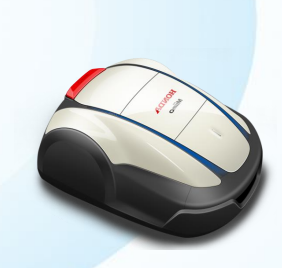

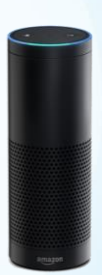